#### Création d'un inventaire dans ALMA 1 inventaire par localisation / collection

## 1/ Préalable : créer un ensemble

Aller dans la recherche avancée :

Exemple : DVD fiction BUC

| A un inventaire                            | est égal à | oui                              | + |
|--------------------------------------------|------------|----------------------------------|---|
| Holding : localisation physique permanente | est égal à | BUC Mirail : Vidéo fiction (2FF) | + |
| Holding : bibliothèque                     | est égal à | BUC Mirail                       |   |

- Lancer la recherche
- Enregistrer la requête
- Donner un nom à l'ensemble :
  - UT2J-BUC-Inventaire-2FF
  - Description : DVD documentaires BUC
  - Privé : non
- Enregistrer

NB : Location = intitulé en clair (vidéo documentaire)

## 2/ Lancement du traitement de l'inventaire (à faire avant la reprise du prêt)

= charger le fichier .xls contenant la liste des CB de la localisation (de l'ensemble?) :

- Aller dans le menu Ressources > Gérer l'inventaire > Récolement
- Définition d'inventaire : cocher le bouton *Ensemble*

| Exemplaires physiques *     Code-barres *     Avancé * | uler Soumettre |
|--------------------------------------------------------|----------------|
| < Récolement                                           | Soumettre      |
|                                                        |                |
| Inventaire                                             | ~              |
| Définition d'inventaire 💫 Intervalle 🔴 Ensemble        |                |
| Nom de l'ensemble * UT12J-BUC-inventaire-2FD X \Xi 👁   |                |
| Bibliothèque BUC Mirail   Location Vidéo Documentaire  | •              |
| Sélectionner un fichier                                | ~              |
| Fichier                                                | ×              |
| NINVENT_2FD_2019.xlsx                                  | -              |
|                                                        |                |
|                                                        |                |

- Nom de l'ensemble : chercher dans la liste le nom de l'ensemble créé précédemment (*UT2J-BUC-Inventaire-2FF*)
- Bibliothèque : choisir dans le menu déroulant (BUC Mirail)

- Location = intitulé en clair de la localisation (*vidéo fiction*)
- charger le fichier d'inventaire extrait de la douchette (et converti en .xsl), puis cliquer sur *soumettre*
- Un message de confirmation s'affiche. Cliquer sur confirmer pour lancer le traitement

| * × Acquisitions                      | Ressources Servi | Confirmation Message                                                                                                    | BUC Mirail - Bureau de prêt BUC - 2e étage |
|---------------------------------------|------------------|----------------------------------------------------------------------------------------------------|--------------------------------------------|
| Récolement                            |                  | Êtes-vous sûr(e) de vouloir commencer le traitement Rapport de rayon ? Il comparera 2,543 com<br>barres avec 2,677 exemplaires dans l'ensemble choisi. | des- Annuler Source                        |
| Inventaire<br>Définition d'inventaire | : O Intervalle   | Annuler                                                                                                    | confirmer                                  |
| Nom de l'ensemble<br>Bibliothèque     | * UT12J-BUC-inve | Intaire-2FD X III O<br>Location Vidéo Documentaire                                                                                                    | •                                          |
| Sélectionner un fichier               |                  |                                                                                                    | ~                                          |
| Fichier                               |                  |                                                                                                    | -                                          |

La durée du traitement dépend du nombre d'exemplaires à comparer avec le lot de CB délimité dans ALMA.

# 3/ Analyse du rapport de traitement

Admin > suivi des traitements > historique (rechercher par *Nom*) Cliquer sur le rapport dans la liste (Exemple : *Shelf Report\_UT2J-BUC-Inventaire-2FF*) Afficher le contenu de la section analyse (en cliquant sur la flèche en bas à droite)

Les exemplaires analysés sont répartis dans 6 catégories :

#### Exemplaires en place = Items in place

Exemplaires manquants, mais marqués comme en place = Missing items but marked in place Exemplaires en place mais marqués comme manquants = Items on shelf but marked not in place Exemplaires connus comme n'étant pas en place (prêtés, etc...) = Known items not in place Exemplaires en place mais mal rangés = Items on shelf but out of range/set Exemplaires inconnus = Barcodes with no matched item

Exporter le résultat d'inventaire : nombre d'exemplaire par catégorie (Excel)

#### 4/ Enregistrement d'un jeu de résultat pour les 5 premières catégories

À partir du rapport de traitement d'inventaire (Exemple : *Shelf Report\_UT2J-BUC- Inventaire-2FF) :* 

- Bouton action > créer un ensemble exemplarisé
- Donner un nom au jeu avec le préfixe UT2J-Nom de la bibliothèque-inventaire

Exemple : *UT2J-BUC-Inventaire-2FF - Exemplaires manquants mais indiqués en rayon*  **Missing items but marked in place = manquants** *UT2J-BUC-Inventaire-2FF - Exemplaires en rayon* 

Création d'un inventaire dans ALMA 2019 2/4

#### Items in place

UT2J-BUC-Inventaire-2FF - Exemplaires en rayon mais hors de l'intervalle/l'ensemble Items on shelf but out of range/set = mal rangés UT2J-BUC-Inventaire-2FF - Exemplaires identifiés comme n'étant pas en rayon Known items not in place = emprunté, en traitement... UT2J-BUC-Inventaire-2FF - Exemplaires en rayon mais non indiqués comme tel Items on shelf but marked not in place

- Privé : non
- Enregistrer

Ces lots seront visibles dans Admin > Gérer les jeux

## 5/ Mise à jour des dates d'inventaire (+ traitement des manquants)

#### = modifications par lots

À renseigner manuellement car le champ n'est pas utilisé par ALMA (modification par lot).

- Admin > Exécuter un traitement
- Dans le menu déroulant Type, choisir : Mise à jour des informations
- Cocher Modifier les exemplaires physiques + cliquer sur Suivant
- Cocher le lot à traiter + cliquer sur Suivant

*NB :* Si la liste est trop longue, *o*n peut rechercher le lot par son nom, exemple : *UT2J-BUC-Inventaire-2FF - Exemplaires en rayon* 

- Cocher la case devant :
  - Changer le type : permanent
  - Date d'inventaire : indiquer la date de début d'inventaire
  - Pour le lot des manquants, cocher Statut manquant : manquant
- Cliquer sur Suivant
- Vérifier, cliquer sur Soumettre puis Confirmer

Quand c'est fait, ALMA envoie une notification par courriel.

Répéter l'opération pour les 5 lots / catégories

# 6/ Créer des listes pour les opérations post-inventaire

#### Pour les catégories :

Exemplaires manquants mais indiqués en rayon = manquants Exemplaires en rayon mais non indiqués comme tel = statut à modifier Exemplaires en rayon mais hors de l'intervalle/l'ensemble = mal rangés

- Gérer les jeux > Mes jeux
- Bouton action > Membres
- Export des résultats au format Excel (icône en haut à droite)

Retravailler le tableau avant de le transmettre à la bibliothèque ou au service concerné pour les opérations post-inventaire :

Liste des manquants : si des exemplaires sont retrouvés, il suffit de les passer en retour pour qu'ils retrouvent le statut "en rayon".

Liste des exemplaires en rayon mais non indiqués comme tel : à passer en retour pour qu'ils retrouvent le statut *En rayon* 

Liste des mal rangés : pour information